## **Acorn Electron**

Op deze pagina voor mezelf wat aantekeningen hoe dingen te doen omdat ik deze soms erg weinig doe.

## Plus 3

## Disk formatteren

- 1. Start de Acorn Electron op
- 2. Doe de Welcome disk erin
- 3. Geef commando \*MOUNT en ENTER
- 4. Geef commando \*LIB LIBRARY en ENTER
- 5. Geef commando \*EFORM en ENTER
- 6. Haal de Welcome disk uit de drive en voer een ongeformatteerde disk erin
- 7. Kies optie 0 (drive 0)
- 8. Kies M (80 track, single sided)
- 9. Wacht tot de schijf is geformatteerd

## Schijf kopiëren

- 1. Start de Acorn Electron op
- 2. Doe de Welcome disk erin
- 3. Geef commando \*MOUNT en ENTER
- 4. Geef commando \*LIB LIBRARY en ENTER
- 5. Geef commando \*BACKUP en ENTER
- 6. Wissel de schijven

From: https://info.kosternet.nl/ - KosterNET Info

Permanent link: https://info.kosternet.nl/doku.php?id=publiek:acornelectron

Last update: 2025/02/09 17:44

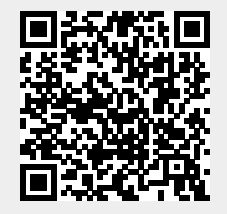